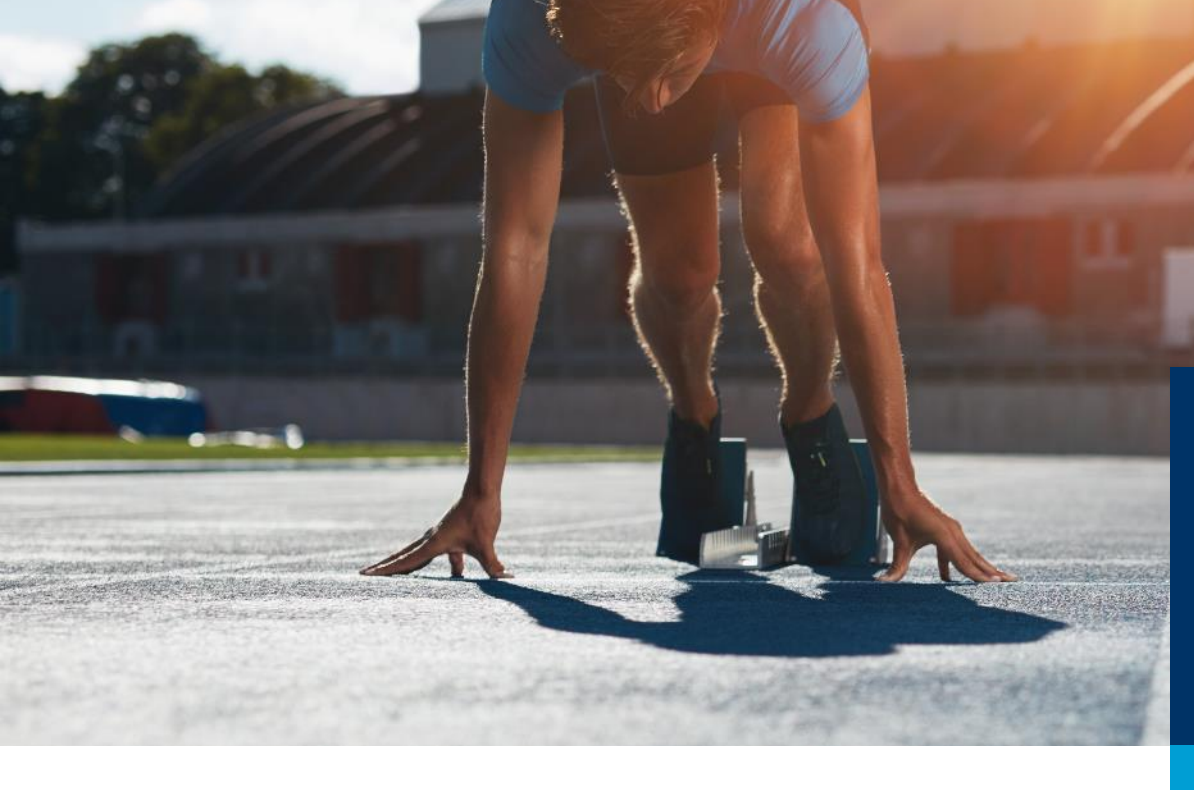

# Online-Anwendungen

ASTA-Infocenter; Azubi-Infocenter; Elektronischer Ausbildungsvertrag

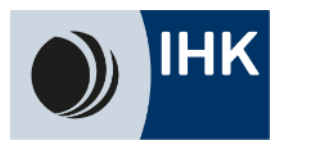

# Übersicht

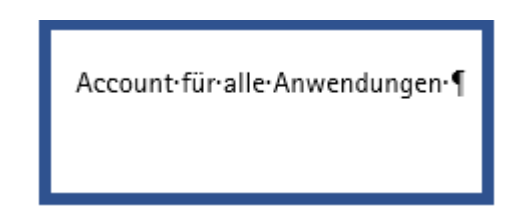

### Anmeldung mit den Zugangsdaten

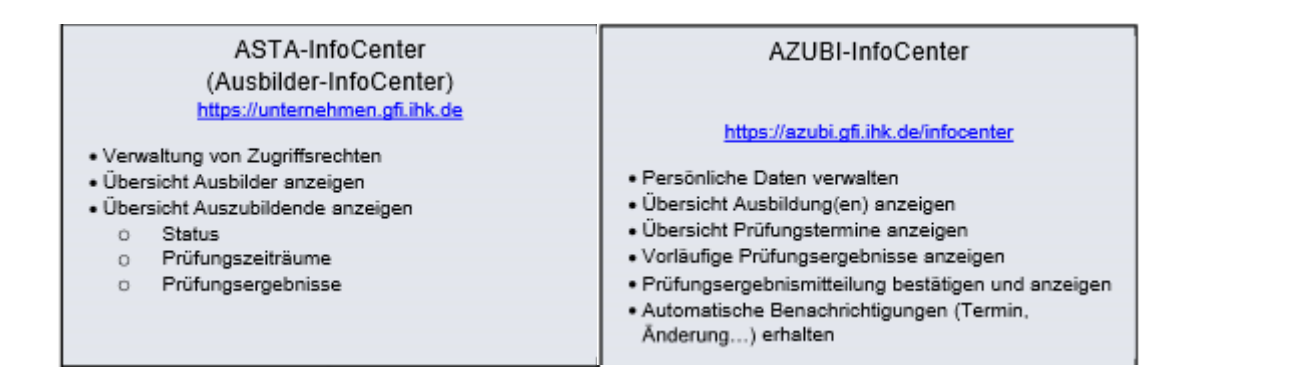

#### Berechtigung einrichten

| DAV<br><sub>digitaler</sub><br>Ausbildungsvertrag                                                   | OPA<br>online<br>Prüfungsanmeldung                                                                                                    |
|----------------------------------------------------------------------------------------------------|----------------------------------------------------------------------------------------------------|
| Ausbildungsverträge<br>digital einreichen<br>Vertragsübersicht<br>Plausibilitätskontrolle<br>Status | <ul> <li>Zur Prüfung anmelden</li> <li>Plausibilitätskontrolle</li> <li>Unterlagen einreichen</li> <li>Digitale an AZUBI<br/>übergaben</li> </ul> |

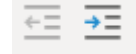

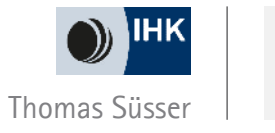

2

### ASTA-Infocenter – Die Rollen für Unternehmen

Admin – Darf alles – diese Zugangsdaten bekommen Sie. Darf im System Verwalter und Ausbilder berechtigen

Verwalter – Eingeschränkte Rechte

Ausbilder – sieht nur die eigenen Auszubildenden

←= →=

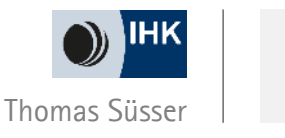

- 1. Einrichtung eines Accounts (Admin)
- 2. Anmeldung im ASTA Infocenter / Azubi Infocenter
- 3. Berechtigung für den Elektronischen Ausbildungsvertrag einrichten (auch für den Admin)

←= →=

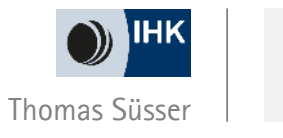

- 1. Unternehmen bekommt von der IHK
  - IDENT Nummer
  - Aktivierungscode
- 2. Accountregistrierung
  - <u>https://openid.gfi.ihk.de/OpenIDService/registration?hasRegcode=0&showBackButton=0</u>
  - Eingabe der persönlichen Daten / Wichtig sind E-Mail Adresse und Passwort beides benötigen Sie später, um sich im ASTA Infocenter anzumelden

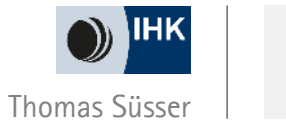

| Registrier    | ung                                  |
|---------------|--------------------------------------|
| Bitte geben S | Sie Ihre Daten an                    |
|               | Anrede* 🔿 Frau 🔿 Herr                |
|               | Titel                                |
|               | Vorname*                             |
|               | Name*                                |
|               | Contraction E-Mail*                  |
|               | E-Mail (wiederholen)*                |
|               | Passwort 1                           |
|               | Passwort (wiederholen)               |
|               | Meine IHK ist*                       |
|               | Geben Sie den angezeigten Code ein.* |
|               | 5 G 2 CE                             |
|               |                                      |
|               |                                      |

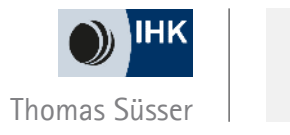

6

• Es folgt eine Bestätigungsmeldung mit der Information, dass ein Bestätigungslink an Ihre Mail-Adresse versandt wurde. Bitte checken Sie hier auch Ihren Spam-Ordner, sollten Sie die Mail nicht finden.

#### Registrierung

Bitte bestätigen Sie Ihre Registrierung

Es wurde Ihnen ein Bestätigungslink an folgende E-Mail-Adresse gesendet: suesser+danielduesentrieb@offenbach.ihk.de

Falls Sie keine E-Mail erhalten haben, prüfen Sie bitte zunächst Ihren Spam-Ordner. Andernfalls wenden Sie sich zur Überprüfung Ihrer Registrierung an Ihre IHK.

←= →=

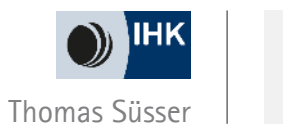

• Sobald Sie den Bestätigungslink aus der Mail geklickt haben, erhalten Sie eine Meldung, dass die Registrierung abgeschlossen wurde.

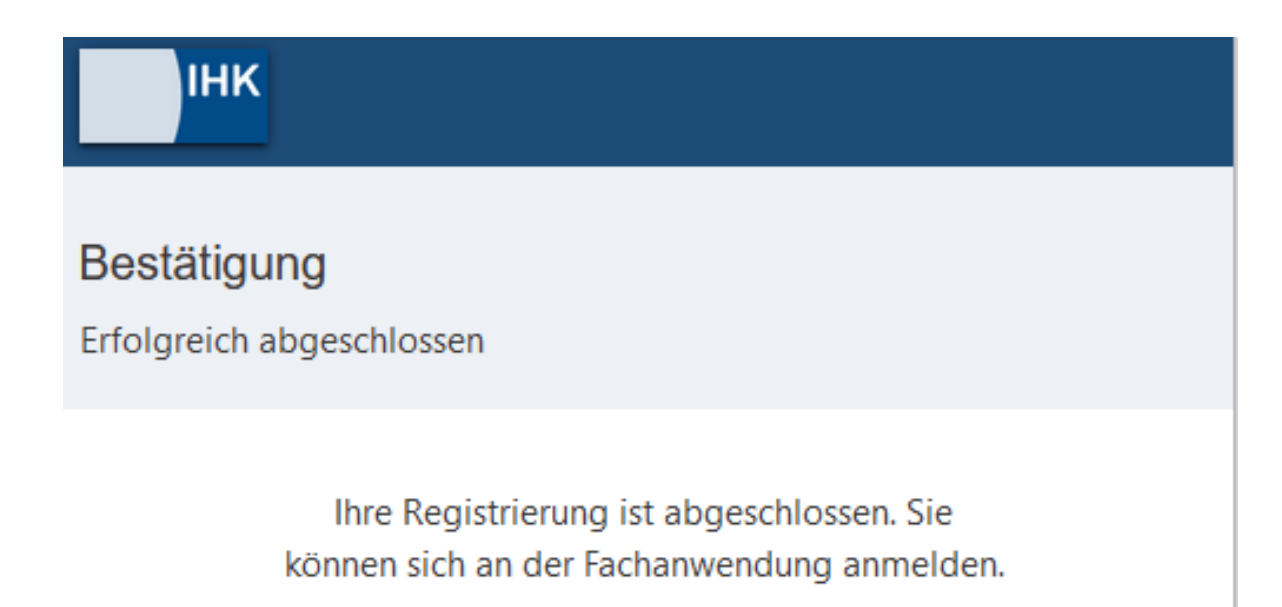

← = →=

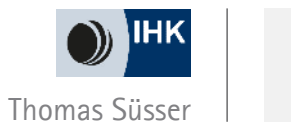

- 3. Anmeldung als Admin im ASTA-Infocenter
  - <u>https://unternehmen.gfi.ihk.de/</u>
  - Mit E-Mail Adresse und Passwort anmelden

| ІНК                                                                                             | Deutsch v |
|-------------------------------------------------------------------------------------------------|-----------|
| ASTA LIL Client                                                                                 |           |
|                                                                                                 |           |
| rails sie sich seit August 2022 erstmalig wieder anmeiden, beachten sie folgende informationen. |           |
| e-waii                                                                                          |           |
|                                                                                                 |           |
| Passwort                                                                                        |           |
|                                                                                                 |           |
|                                                                                                 |           |
| Anmelden                                                                                        |           |
| Passwort vergessen?                                                                             |           |
| Sie haben noch kein Konto?                                                                      |           |
| Registrieren Sie sich und setzen Sie sich mit Ihrer IHK in Verbindung.                          |           |
| Impressum                                                                                       |           |
|                                                                                                 |           |
| Datenschutzerklärung                                                                            |           |

←= →=

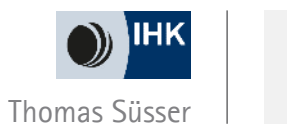

Q

- Nach dem ersten Login werden Sie aufgefordert Ihren AstaAdmin zu aktivieren.
  - Nutzen Sie dazu die Identnummer und den Aktivierungscode, die Sie von uns erhalten haben
  - Geben Sie zusätzlich IHK Offenbach in dem Feld "IHK" ein
  - und wählen Sie die IHK Offenbach aus
  - Geben Sie zum Abschließen der Aktivierung den angezeigten Code ein und klicken Sie auf "Asta-Admin aktivieren"

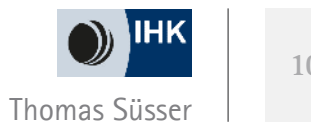

#### AstaAdmin aktivieren

Bitte die IHK und den Aktivierungscode eingeben, um die Aktivierung hier zu starten.

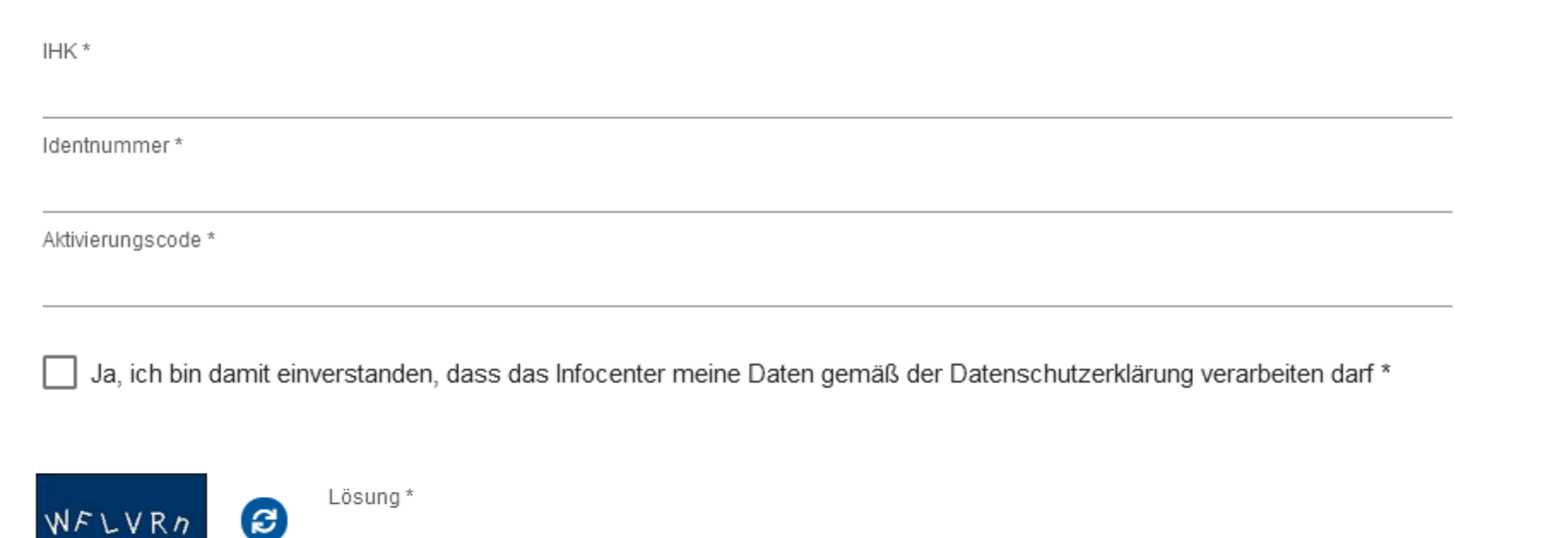

Asta-Admin aktivieren

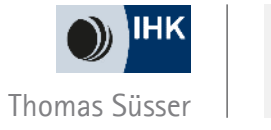

11

- Sie bekommen eine E-Mail, wenn die Anmeldung im ASTA-Infocenter abgeschlossen ist. Dann können Sie sich unter <u>https://unternehmen.gfi.ihk.de/</u> anmelden.
- Sie sind jetzt der ADMIN des Unternehmens

### Erfolgreiche Aktivierung

Sie brauchen nicht warten und können diese Seite schließen. Wir melden uns per Mail, sobald die Aktivierung abgeschlossen ist. Dieser Vorgang kann bis zu einer Stunde dauern.

∈≘ ⊒⇒

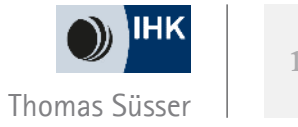

### Die Arbeit im ASTA Infocenter

#### Willkommen in Ihrem Infocenter zur Berufsausbildung

Sie finden hier eine Übersicht der bei uns eingetragenen Informationen rund um das Thema Berufsausbildung. Administrieren Sie selbst die Zugänge für unseren Service Online-Prüfungsanmeldung und vergeben oder entziehen Sie hierfür Berechtigungen.

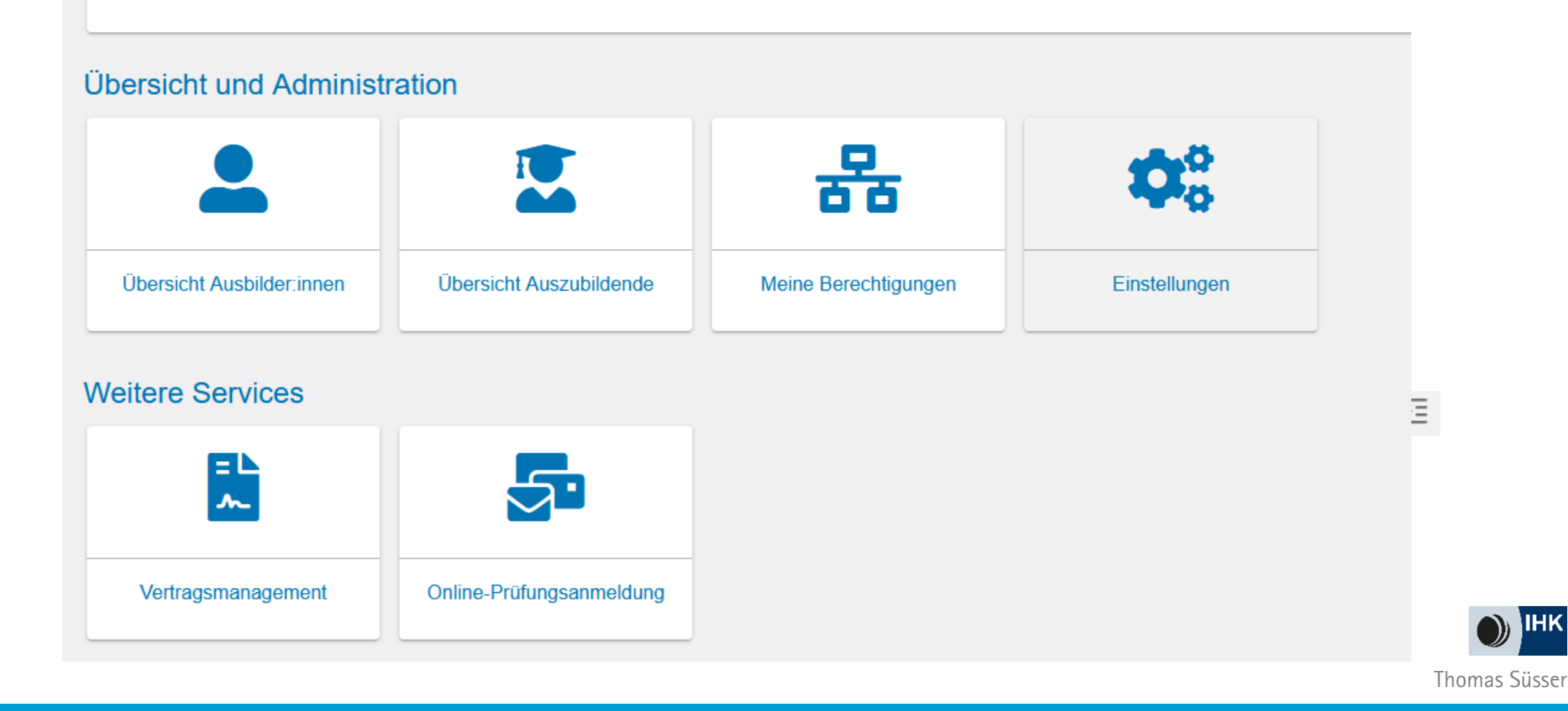

IHK

## Die Arbeit im ASTA Infocenter

| Übersicht Ausbilder                       | Hier sehen sie alle bei der IHK hinterlegten Ausbilder                                                                                 |          |
|-------------------------------------------|----------------------------------------------------------------------------------------------------|----------|
| Übersicht Auszubildende                   | Hier sehen sie alle eingetragenen Azubis                                                                                               |          |
| Meine Berechtigungen                      | Hier sehen Sie, dass Sie Admin sind                                                                                                    |          |
| Einstellungen<br>Berechtigungen Verwalten | Hier können Sie einen weiteren Admin, einen Verwalter, einen Ausbild<br>oder eine weitere Person anlegen, die Verträge einreichen darf | er       |
| Vertragsmanagement                        | Hier gelangen Sie zum elektronischen Ausbildungsvertrag /<br><u>https://elpva.gfi.ihk.de/start</u>                                     | <u>←</u> |
| Online-Prüfungsanmeldung                  | Die Funktion ist noch deaktiviert                                                                                                    |          |

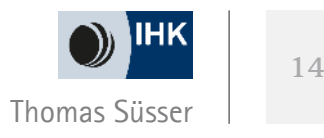

# Für den elektronischen Ausbildungsvertrag freischalten

Admin muss sich selbst freischalten

- Admin: Sie gehen auf EINSTELLUNGEN BERECHTIGUNGEN VERWALTEN VERTRAGSMANAGEMENT ANTRAGSTELLER HINZUFÜGEN
  - Geben Sie Ihr Unternehmen und Ihre E-Mail Adresse ein
  - Gehen Sie auf Account prüfen da Sie schon einen Account haben, können Sie direkt auf auf Berechtigung vergeben gehen.
  - Den Elektronischen Ausbildungsvertrag können Sie nach einer Wartezeit (ca. 1 h) nutzen

| Neue Berechtigung                                                                                                    |                                                                                          | ✓                           | Account ist vorhanden. Berechtigung k                                   | ann vergeben werden. |                      |
|----------------------------------------------------------------------------------------------------|------------------------------------------------------------------------------------------|-----------------------------|-------------------------------------------------------------------------|----------------------|----------------------|
| Antragsteller Webfachverfahren Verzeichnisführung                                                                                                    |                                                                                          |                             |                                                                         |                      |                      |
| Um eine neue Person für das digitale Vertragsmanagement zu berechtigen, wählen Sie zunächst das Unterneh<br>der Person ein und klicken anschließend auf den Button "Account überprüfen". Sollte noch kein Account existie<br>"Berechtigung vergeben" wird an die E-Mail-Adresse eine Nachricht gesendet. | nmen aus, für das diese Berechtigung gelten<br>ieren, ergänzen Sie noch Vor- und Nachnam | en soll. Im F<br>men der Pe | eld E-Mail geben Sie die E-Mail-Adresse<br>rrson. Über die Schaltfläche |                      |                      |
| Für welches Unternehmen möchten Sie die Berechtigung vergeben?                                                                                                    |                                                                                          |                             |                                                                         |                      |                      |
| Umfrage Testfirma (Frankfurter Str. 92, 63067 Offenbach am Main)                                                                                                    |                                                                                          |                             |                                                                         |                      |                      |
| Für welche E-Mail-Adresse wollen Sie die Berechtigung vergeben?                                                                                                    |                                                                                          |                             |                                                                         |                      | <u>+=</u> <u>+</u> = |
| E-Mail * suesser@offenbach.ihk.de                                                                                                    | count überprüfen                                                                         |                             |                                                                         |                      |                      |
|                                                                                                    |                                                                                          |                             | Berechtigung vergeben                                                   |                      |                      |

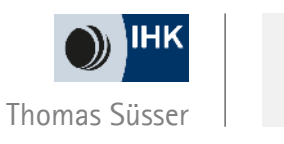

# Für den elektronischen Ausbildungsvertrag freischalten

#### Neue Berechtigung

i <sup>A</sup>

Account ist nicht vorhanden. Ein neuer Account muss angelegt werden.

| Service Antragsteller Webfachverfahren Verzeichnisführung                                                                                                    |                                                                                                    |
|----------------------------------------------------------------------------------------------------|----------------------------------------------------------------------------------------------------|
| Um eine neue Person für das digitale Vertragsmanagement zu berechtigen, wählen Sie zunächst das U<br>der Person ein und klicken anschließend auf den Button "Account überprüfen". Sollte noch kein Accou<br>"Berechtigung vergeben" wird an die E-Mail-Adresse eine Nachricht gesendet. | internehmen aus, für das diese Berechtigung gelten soll. Im Feld E-Mail geben Sie die E-Mail-Adresse<br>int existieren, ergänzen Sie noch Vor- und Nachnamen der Person. Über die Schaltfläche |
| Für welches Unternehmen möchten Sie die Berechtigung vergeben?                                                                                                    |                                                                                                    |
| Umfrage Testfirma (Frankfurter Str. 92, 63067 Offenbach am Main)                                                                                                    |                                                                                                    |
| Für welche E-Mail-Adresse wollen Sie die Berechtigung vergeben?                                                                                                    | Account überprüfen                                                                                                    |
| Vorname *                                                                                                    | Nachname *                                                                                                    |
|                                                                                                    |                                                                                                    |
|                                                                                                    | Berechtigung vergeben                                                                                                    |

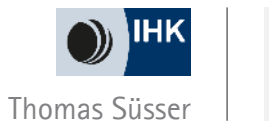

Für den elektronischen Ausbildungsvertrag freischalten

Achtung:

Jeder neu angelegte Admin, Verwalter oder Ausbilder, muss wieder für den Elektronischen Ausbildungsvertrag freigeschaltet werden. Wenn ein weiterer Antragsteller hinzugefügt wird, kann dieser nur direkt auf den elektronischen Vertrag zugreifen: <u>https://elpva.gfi.ihk.de/start /</u> Nicht auf das ATSA-Infocenter.

- Admin: Sie gehen auf EINSTELLUNGEN BERECHTIGUNGEN VERWALTEN VERTRAGSMANAGEMENT ANTRAGSTELLER HINZUFÜGEN
  - Geben Sie Ihr Unternehmen und Ihre E-Mail Adresse ein
  - Gehen Sie auf Account prüfen und dann auf Berechtigung vergeben

| Antragsteller Webfachverfahren Verzeichnisführung                                                                                                    |                                                                                                    |                                                                                           |
|----------------------------------------------------------------------------------------------------|----------------------------------------------------------------------------------------------------|-------------------------------------------------------------------------------------------|
| Um eine neue Person für das digitale Vertragsmanagement zu berechtigen, wählen Sie zunäc<br>der Person ein und klicken anschließend auf den Button "Account überprüfen". Sollte noch ke<br>"Berechtigung vergeben" wird an die E-Mail-Adresse eine Nachricht gesendet. | hst das Unternehmen aus, für das diese Berechtigung gelter<br>in Account existieren, ergänzen Sie noch Vor- und Nachnam | n soll. Im Feld E-Mail geben Sie die E-Mail-Adres<br>en der Person. Über die Schaltfläche |
| Für welches Unternehmen möchten Sie die Berechtigung vergeben?                                                                                                    |                                                                                                    |                                                                                           |
| Für welche E-Mail-Adresse wollen Sie die Berechtigung vergeben?                                                                                                    |                                                                                                    |                                                                                           |
|                                                                                                    | Account überprüfen                                                                                                    |                                                                                           |
|                                                                                                    |                                                                                                    | Berechtigung vergeber                                                                     |

← = →=

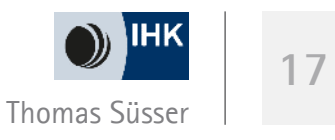

### Einen Vertrag eintragen

Der Weg

1. Anmeldung im ASTA-Infocenter https://unternehmen.gfi.ihk.de/welcome und dann auf Vertragsmanagement

oder

2. Direkt auf <u>https://elpva.gfi.ihk.de/start</u>

- Die drei Striche öffnen das Menü
- Auswahlfelder z. B. Berufsschule = einfach reinklicken

| Filter 🗸                                                                                                   | <                      | < Ausbildungsstätt                                                 | e 🗧 Zusa                               |
|----------------------------------------------------------------------------------------------------|------------------------|--------------------------------------------------------------------|----------------------------------------|
| Napp, Karl<br>Vorgangsnummer: VG-4659<br>Vertragseintragung<br>Letzte Änderung am: 02.05.2023, 10:15:17    | <b>~</b> Î             | Ausbildungss                                                       | tätte                                  |
| Vogel, Sabine<br>Vorgangsnummer: VG-4718<br>Vertragseintragung<br>Letzte Anderung am: 28.04.2023, 10:24:32 | ~                      | Kammernummer<br>160<br>Ident- / Debitorennummer<br>coscea          |                                        |
| Duck, Bernd<br>Vorgangsnummer: VG-4717<br>Vertragseintragung<br>Letzte Anderung am: 27.04.2023, 16:46:08   | Neue<br>Neue<br>Vertri | er Ausbildungsvertrag<br>er Umschulungsvertrag<br>ag auflösen      |                                        |
| Mai, Petra<br>Vorgangsnummer: VG-4671<br>Vertragseintragung<br>Letzte Änderung am: 26.04.2023, 17:03:22    | Vertra<br>Neue<br>Mass | ag ändern<br>er Ausbilder / Neuer Beruf<br>senimport von Verträgen | <b>Ori</b><br>Offenbach am Ma          |
| erfügbarer Ausbildungsbetrieb *<br>Imfrage Testfirma (Frankfurter Str. 92 Offenbach am Main)               |                        | • IHK-Sachbean<br>Guten Tag, die                                   | beiter schrieb am<br>Ausbildungsvergüt |

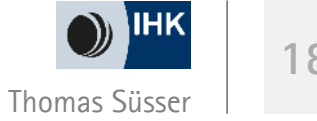

### Ablauf der Vertragseintragung

- 1. Unternehmen gibt den Vertrag ein und reicht diesen bei der IHK ein Einreichen –
- 2. IHK prüft den Vertrag
  - a. Freigabe
  - b. Rückfrage über das System
- 3. Unternehmen erhält die Rückmeldung (E-Mail + System) über die Freigabe bzw. die Rückfrage
- 4. Unternehmen beantwortet im System die Rückfrage bis Freigabe durch die IHK erfolgt
- 5. Nach der Freigabe Ausdruck des Vertrages zur Unterschrift
- 6. Unternehmen lädt unterschriebenen Vertrag im System hoch
- 7. IHK trägt den Vertrag ein und versendet Eintragungsbestätigung

Sie bekommen immer eine E-Mail, so müssen Sie nicht immer im System schauen.

### Rückfrage = Grüner Punkt

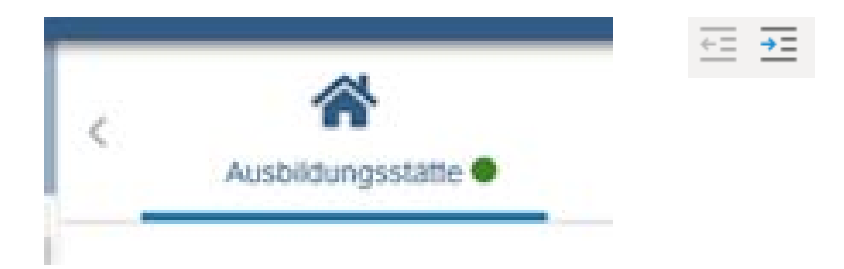

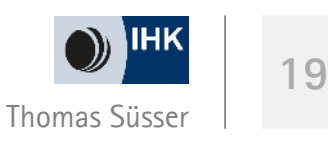

Nach der Eintragung eines Ausbildungsvertrages, bekommt der Azubi einen Zugang zum Azubi-Infocenter

- 1. Azubi geht auf die Seite <u>https://azubi.gfi.ihk.de/</u>
- 2. Direkt ins Azubi-Infocenter
- 3. Klickt auf "Registrieren"
- 4. Richtet sich ein Konto ein seine E-Mail Adresse und ein Passwort beides benötigt er, um sich anzumelden
- 5. Er bekommt eine E-Mail und muss die Aktivierung innerhalb von 24 h bestätigen
- 6. Von der IHK bekommt er die IDENT Nummer und einen Aktivierungscode
- 7. Geht wieder auf <u>https://azubi.gfi.ihk.de/</u> und meldet sich mit seiner E-Mail Adresse und seinem Passwort an.
- 8. Muss sich mit Aktivierungscode und IDENT Nr. anmelden
- 9. Anmeldung ist erfolgreich Azubi bekommt eine E-Mail, wann er sich anmelden kann
- 10. <u>https://azubi.gfi.ihk.de/</u> Ist nun im System

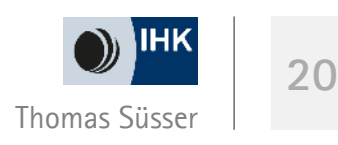

÷= **→**=

Ihre Ansprechpartner

Petra Dittmar dittmar@offenbach.ihk.de 069 8207 – 325 Thomas Süsser <u>suesser@offenbach.ihk.de</u> 069 8207 – 313

Eva Brandl brandl@offenbach.ihk.de 069 8207 - 327

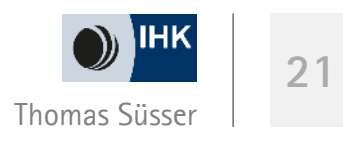

÷= →=